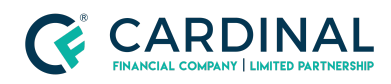

#### Learning & Development

Request/Extend Rate Lock

Revised 06.28.2022

# Request/Extend Lock

Locking or extending a rate in Octane is instant and only takes a few seconds. It's important to always reprice the loan before locking.

### 1. Request Rate Lock:

- a. **Click** Terms Screen.
- b. **Reprice** Loan.
  - i. **Click** Get Rates.
  - ii. **Fill** Desired term parameters.
  - iii. Click Find Rates.
  - iv. Select Desired program and rate..
  - v. Click Import Terms.
- c. Click Lock Rate.
- d. Follow Prompts.
  - i. Once locked, you'll receive an email confirmation.

### 2. Extend Rate Lock:

- a. Click Terms Screen.
- b. Click Locks Tab.
- c. **Click** the Lock ID.
- d. **Click** Request Extension.
- e. **Select** Desired option from dropdown menu.
- f. **Click** Request.

### 3. Rate Lock Extension Octane Training Video

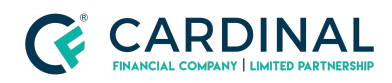

Learning & Development

Request/Extend Rate Lock

Revised 06.28.2022

# Need help?

- Wholesale Support (855) 399-6242
- Resource Library

**Cardinal Financial Company Confidential** - This information is provided to mortgage and real estate professionals only and is not intended nor authorized for consumer distribution.